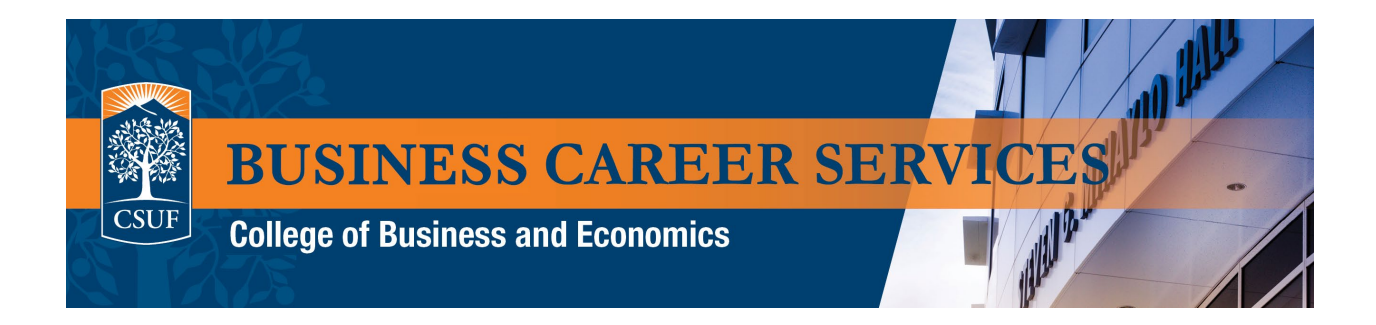

## Steps on how to make career advising appointment on Handshake

1. Log in to Handshake by selecting the "Sign in with SSO" option and use your CSUF credentials

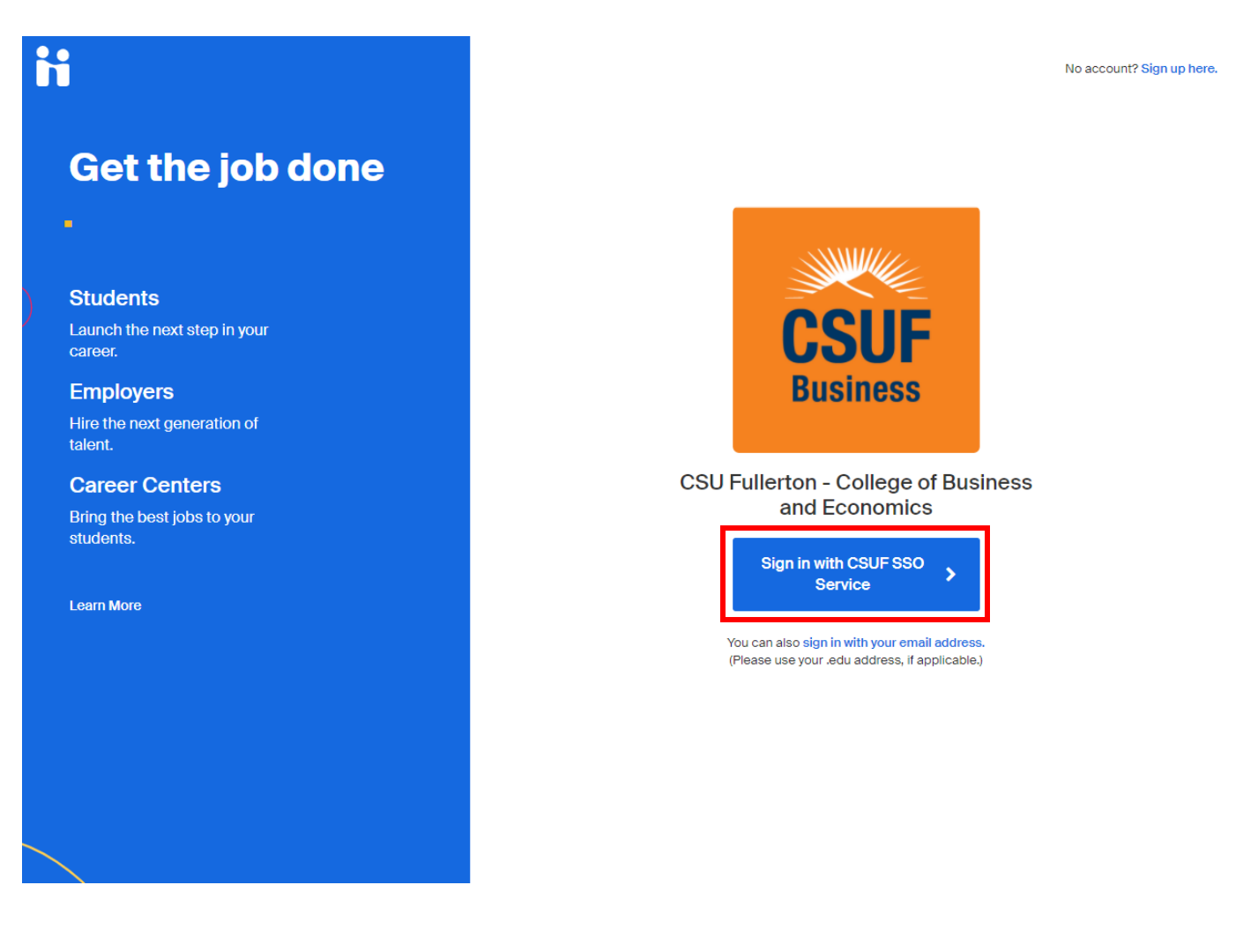

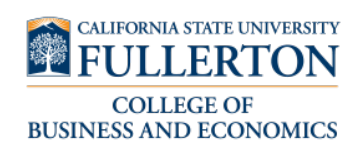

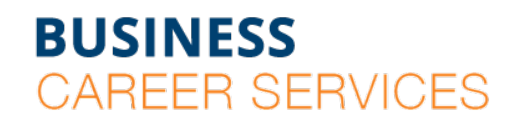

SGMH 1401 • 657-278-8738

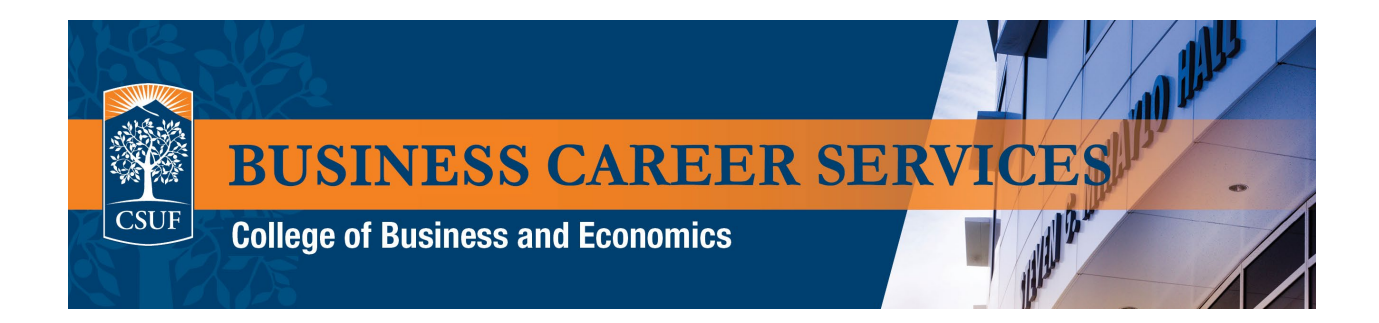

2. Select "Career Center" in the upper right corner.

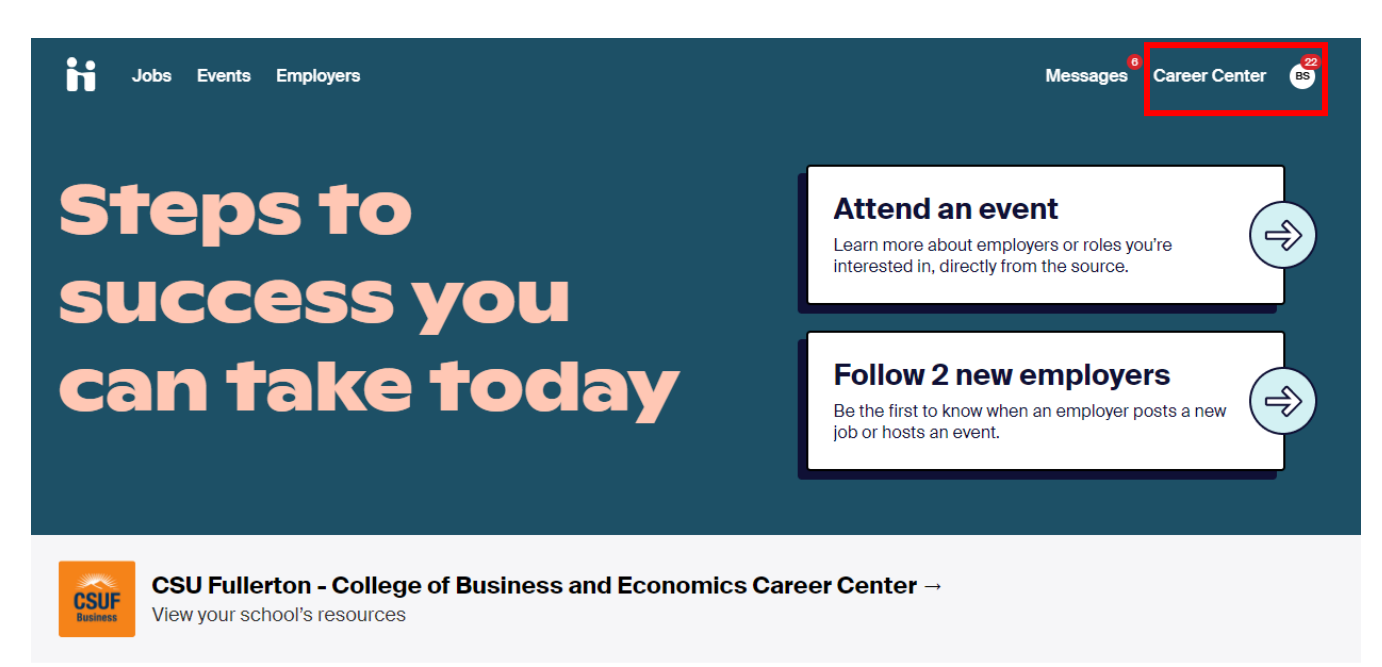

## **Get Virtual Face Time with Employers**

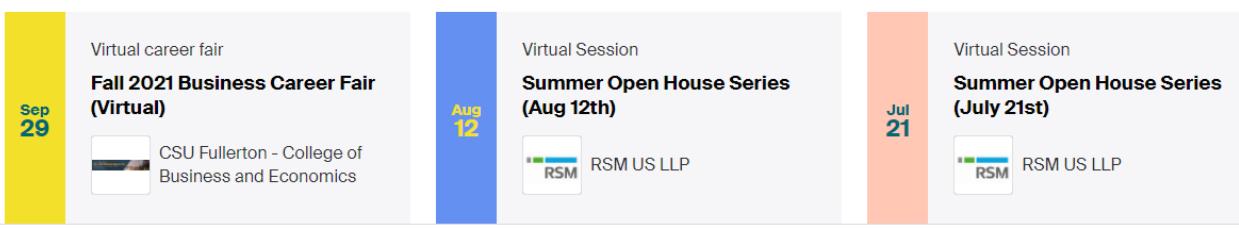

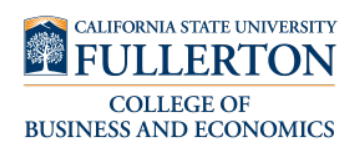

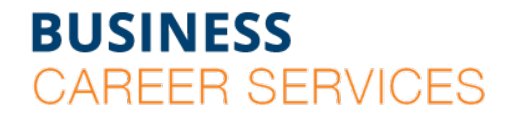

SGMH 1401 • 657-278-8738

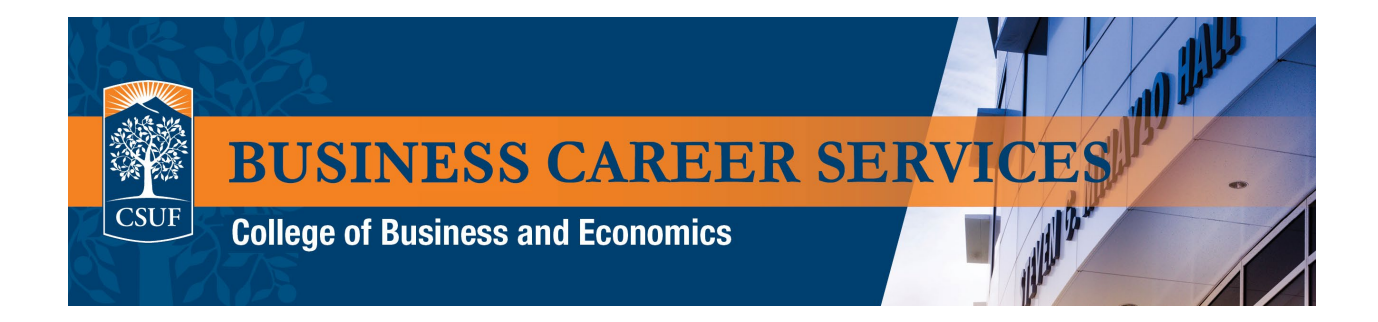

3. On the next page, choose "Appointments" under "What can we help you find?"

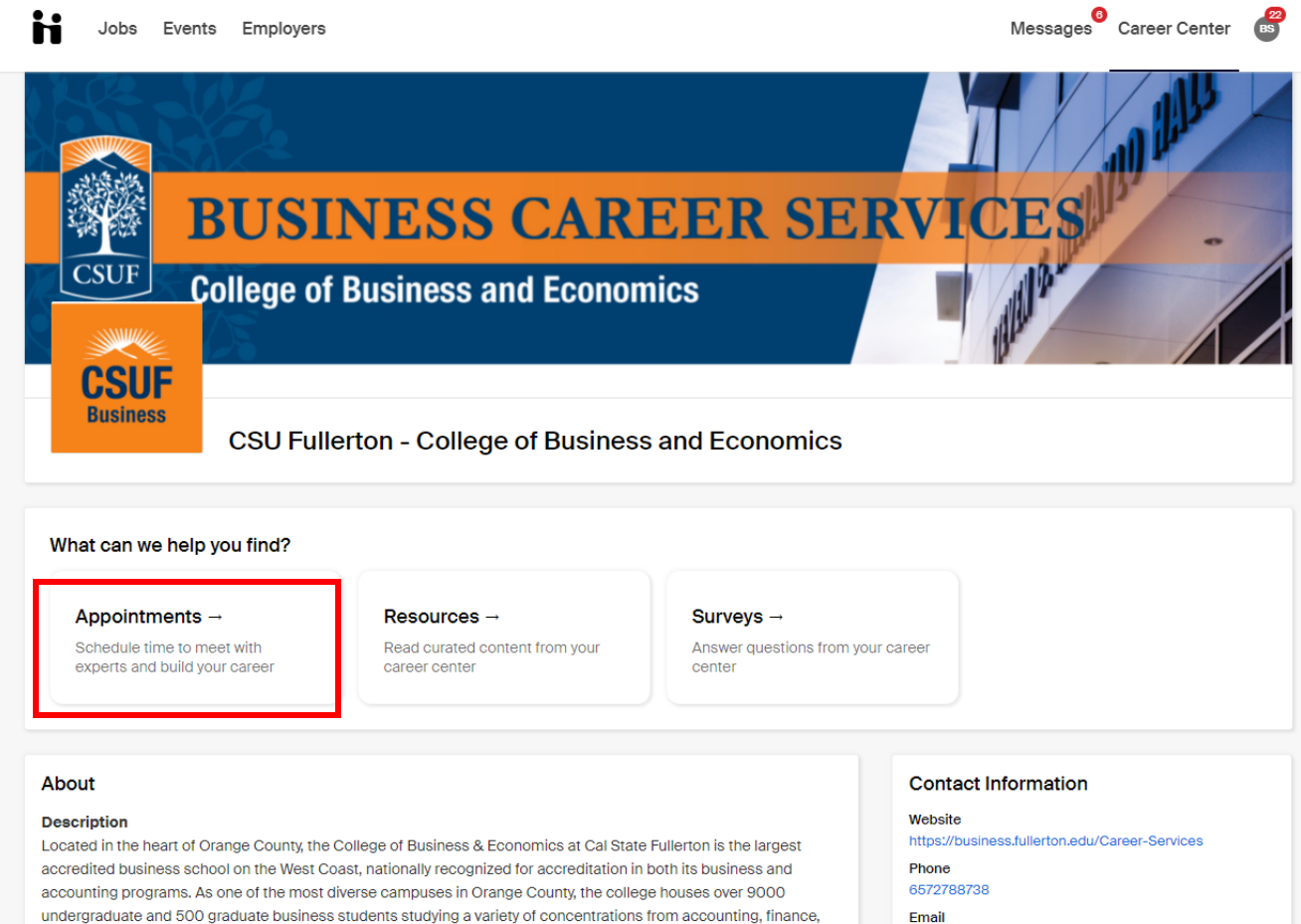

Email businesscareers@fullerton.edu

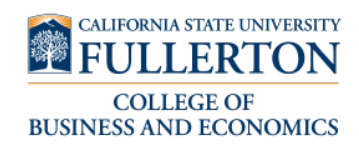

management, marketing, international business, information systems, economics, and more

**BUSINESS** 

CAREER SERVICES

SGMH 1401 • 657-278-8738

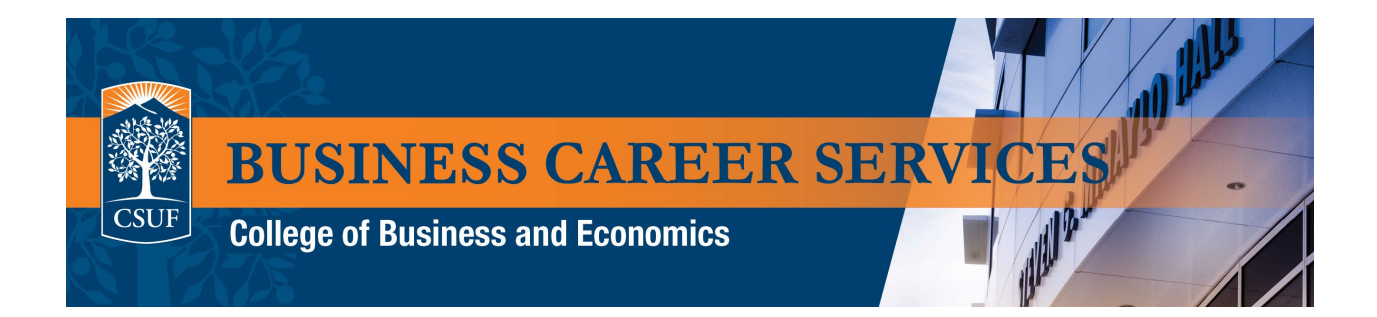

4. On the Appointments page, select the blue" Schedule A New Appointment" button.

| Jobs Events Employers             |                                    | Messag                              | ges <sup>0</sup> Career Center |
|-----------------------------------|------------------------------------|-------------------------------------|--------------------------------|
| Appointments                      |                                    |                                     |                                |
| Schedule A New Appointment        |                                    |                                     |                                |
| Upcoming Appointments             |                                    |                                     |                                |
| Appointment                       | Туре                               | Date                                | Status                         |
| Appointment with Gloria Rodriguez | LinkedIn Review (Bachelors)        | Thursday, July 1st 2021 at 5:00 pm  | Cancelled                      |
| Appointment with Gloria Rodriguez | Resume Review (Bachelors)          | Friday, July 2nd 2021 at 12:00 pm   | Approved                       |
| Appointment with Andre Rishi      | Resume Review (MBA/Masters)        | Monday, July 12th 2021 at 10:00 am  | Cancelled                      |
| Appointment with Naomi Shibley    | EIR Career Appointment (Bachelors) | Tuesday, July 13th 2021 at 10:00 am | Cancelled                      |
| Past Appointments                 |                                    |                                     |                                |
| Appointment                       | Туре                               | Date                                | Status                         |
| Appointment with Lindsay Siegmund | Internship Search (Bachelors)      | Thursday, July 1st 2021 at 10:30 am | Cancelled                      |
| Appointment with Gloria Rodriguez | Resume Review (Bachelors)          | Monday, June 28th 2021 at 1:30 pm   | Approved                       |
| Appointment with Megan Martinez   | Cover Letter (Bachelors)           | Monday, June 28th 2021 at 11:00 am  | Cancelled                      |
| Appointment with Megan Martinez   | Resume Review (Bachelors)          | Monday, June 28th 2021 at 10:30 am  | Cancelled                      |
| Appointment with Megan Martinez   | Resume Review (Bachelors)          | Monday, June 28th 2021 at 10:30 am  | Cancelled                      |
| Appointment with Gloria Rodriguez | Resume Review (Bachelors)          | Monday, June 28th 2021 at 10:00 am  | Cancelled                      |
| Appointment with Gloria Rodriguez | Resume Review (Bachelors)          | Monday, June 28th 2021 at 10:00 am  | Cancelled                      |
| Appointment with Gloria Rodriguez | Cover Letter (Bachelors)           | Monday, June 28th 2021 at 10:00 am  | Cancelled                      |
| Appointment with Naomi Shibley    | Cover Letter (Bachelors)           | Friday, June 25th 2021 at 12:00 pm  | Cancelled                      |
| Appointment with Megan Martinez   | TEST APPOINTMENT TYPE              | Monday, May 31st 2021 at 10:00 am   | Cancelled                      |
| Appointment with Megan Martinez   | TEST APPOINTMENT TYPE              | Monday, May 24th 2021 at 11:00 am   | Cancelled                      |

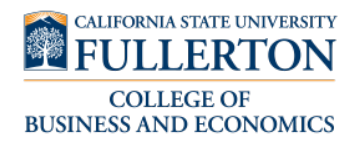

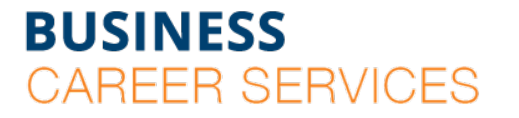

SGMH 1401 • 657-278-8738

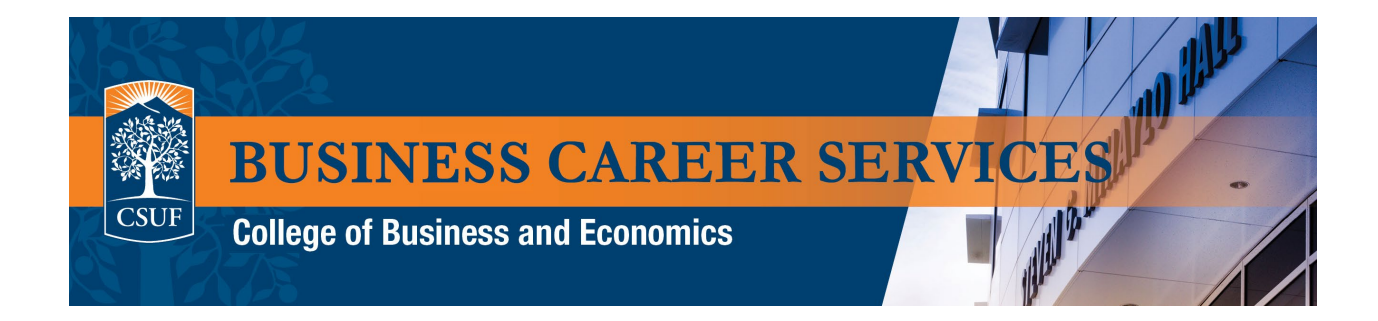

5. On the category page, choose the category that is appropriate to you (Bachelors/Masters)

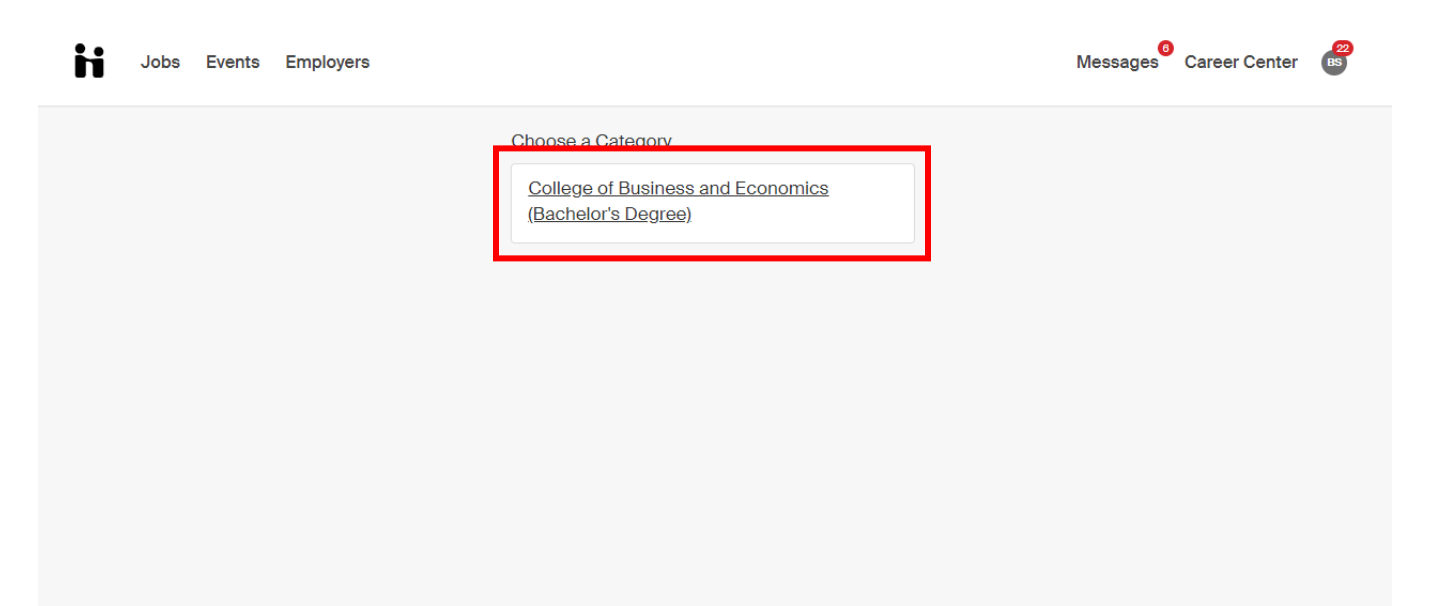

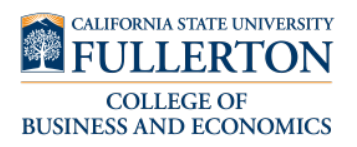

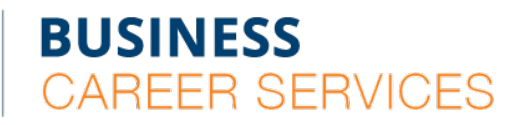

SGMH 1401 • 657-278-8738

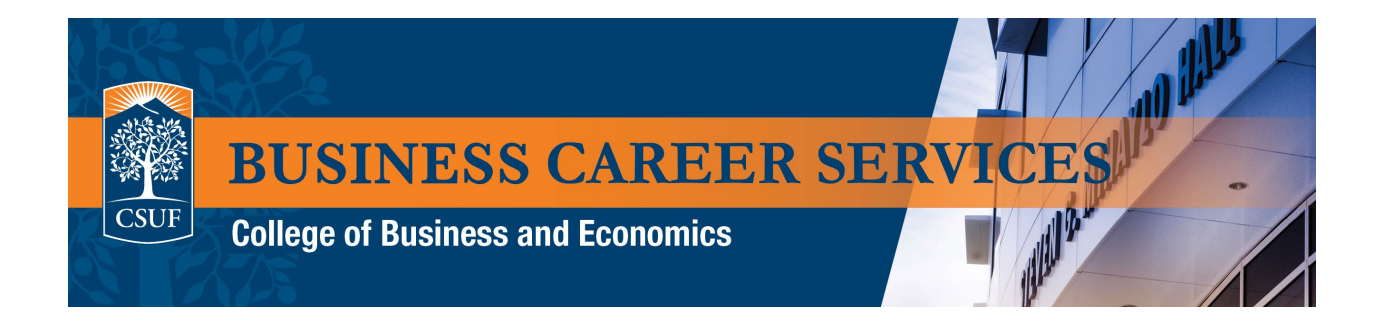

6. Next, select the appointment type that you need. Appointment type can also be changed in the next step.

| Jobs Events Employers |                                                        | Messages 0 | Career Center | BS<br>BS |
|-----------------------|--------------------------------------------------------|------------|---------------|----------|
|                       | Choose an Appointment Type                             |            |               |          |
|                       | Resume Review (Bachelors)                              |            |               |          |
|                       | Cover Letter (Bachelors)                               |            |               |          |
|                       | Internship Search (Bachelors)                          |            |               |          |
|                       | Academic Internship/Practicum Questions<br>(Bachelors) |            |               |          |
|                       | Job Search (Bachelors)                                 |            |               |          |
|                       | Interview Prep (Bachelors)                             |            |               |          |
|                       | Mock Interview (Bachelors)                             |            |               |          |
|                       | LinkedIn Review (Bachelors)                            |            |               |          |
|                       | Class Assignment (Bachelors)                           |            |               |          |
|                       | Other Career Related Question (Bachelors)              |            |               |          |
|                       | EIR Career Appointment (Bachelors)                     |            |               |          |
|                       |                                                        |            |               |          |
|                       |                                                        |            |               |          |
|                       |                                                        |            |               |          |

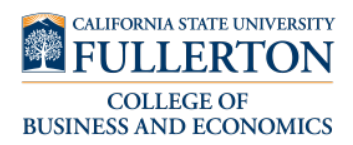

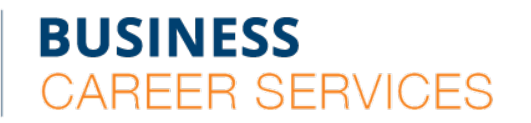

SGMH 1401 • 657-278-8738

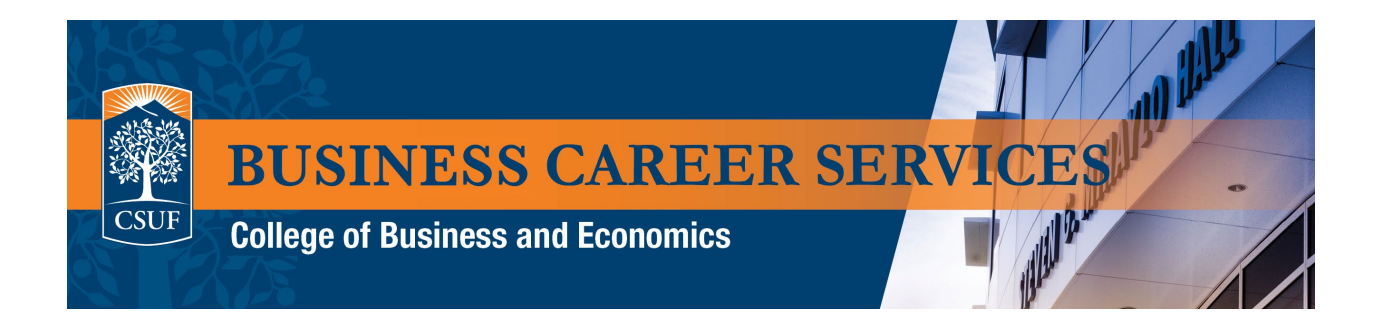

- 7. On the appointment details page:
- You will see the available appointments for the appointment type you selected
- The appointment filters on top allow you to specify the appointment time frame, appointment type, staff members and appointment medium
- Select the appointment date/time that you want on this page.

| Jobs Even                                                                        | ts Employers                                             |                                                           |                                                             |                                                           | Messages                                                | Career Center                                          |
|----------------------------------------------------------------------------------|----------------------------------------------------------|-----------------------------------------------------------|-------------------------------------------------------------|-----------------------------------------------------------|---------------------------------------------------------|--------------------------------------------------------|
| Category<br>College of Business and Ec                                           |                                                          | Type Cover Letter (Bachelors) Staff Member No Preference  |                                                             | <sup>mber</sup><br>eference                               | Appointment Medium No Preference                        |                                                        |
|                                                                                  |                                                          | *                                                         | Week of Sunday, June 27th                                   | · )                                                       |                                                         |                                                        |
| Sunday<br>June 27th 2021<br>No Appointments<br>Available                         | Monday<br>June 28th 2021<br>No Appointments<br>Available | Tuesday<br>June 29th 2021<br>No Appointments<br>Available | Wednesday<br>June 30th 2021<br>No Appointments<br>Available | Thursday<br>July 1st 2021<br>No Appointments<br>Available | Friday<br>July 2nd 2021<br>No Appointments<br>Available | Saturday<br>July 3rd 2021<br>Appointments<br>Available |
| Jul 03                                                                           |                                                          |                                                           |                                                             |                                                           | Time Zone: Paci                                         | fic Time (US & Canada)                                 |
| Megan Martinez - Jul 03 - Cover Letter (Bachelors) 10:00 am PDT - 10:30 am PDT   |                                                          |                                                           |                                                             |                                                           |                                                         |                                                        |
| Megan Martinez - Jul 03 - Cover Letter (Bachelors) 10:30 am PDT - 11:00 am PDT   |                                                          |                                                           |                                                             |                                                           | PDT - 11:00 am PDT                                      |                                                        |
| Megan Martinez - Jul 03 - Cover Letter (Bachelors) 11:00 am PDT - 11:30 am PDT   |                                                          |                                                           |                                                             |                                                           | PDT - 11:30 am PDT                                      |                                                        |
| Megan Martinez - Jul 03 - Cover Letter (Bachelors) 11:30 am PDT - 12:00 pm PDT   |                                                          |                                                           |                                                             |                                                           | PDT - 12:00 pm PDT                                      |                                                        |
| Megan Martinez - Jul 03 - Cover Letter (Bachelors) 12:00 pm PDT - 12:30 pm PDT - |                                                          |                                                           |                                                             |                                                           | PDT - 12:30 pm PDT                                      |                                                        |
| Megan Martinez                                                                   | Jul 03 - Cover Letter (l                                 | Bachelors)                                                |                                                             |                                                           | 12:30 pm                                                | n PDT - 1:00 pm PDT                                    |
| Megan Martinez - Jul 03 - Cover Letter (Bachelors) 1:00 pm PDT - 1:30 pm         |                                                          |                                                           |                                                             | n PDT - 1:30 pm PDT                                       |                                                         |                                                        |

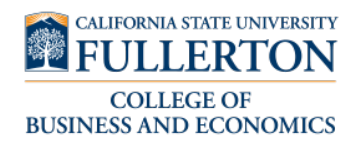

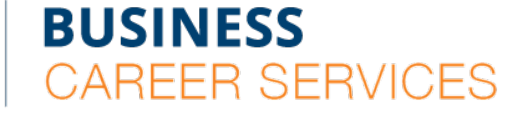

SGMH 1401 • 657-278-8738

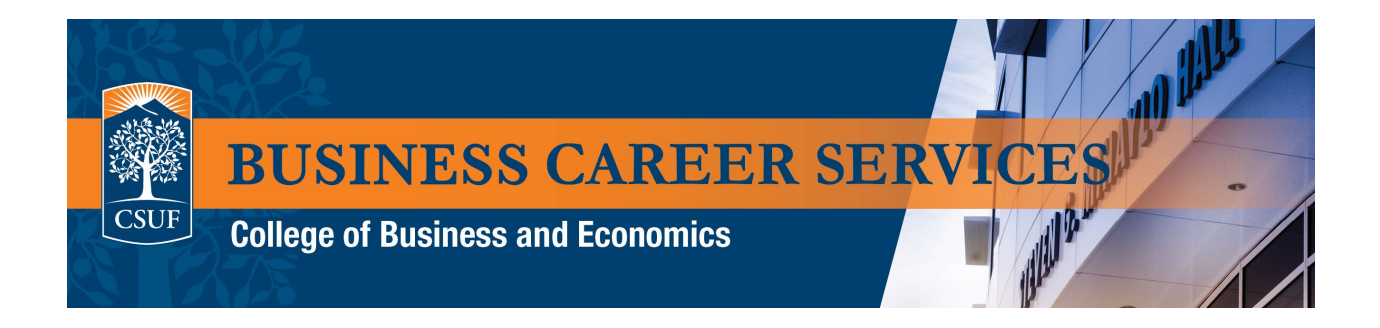

8. On the final page, choose the appointment medium and provide any information you would like the advisor to know for the appointment. Select the green " Request" button to confirm the appointment.

| Jobs Events Employers                                                                                                    | Messages 6 | Career Center | BS<br>BS |
|----------------------------------------------------------------------------------------------------|------------|---------------|----------|
| ← Back You have selected a slot. If you would like to search for a different slot you may do so here.                                                            |            |               |          |
| Cover Letter (Bachelors) at 10:00 am PDT, Jul 6th 2021<br>Gloria Rodriguez                                                                                       |            |               | ×        |
| Appointment Request Details                                                                                                    |            |               |          |
| Fields marked with an asterisk *** are required.                                                                                                    |            |               |          |
| * Appointment medium       Video Zoom Call - Business Career Services         * What can we help you with?       Cover letter for an accounting internship role! |            |               | •        |
| Cancel                                                                                                    |            | Requ          | est      |

9. An email confirmation with the appointment details will be sent to your CSUF email from Handshake.

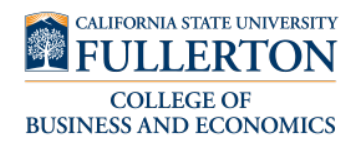

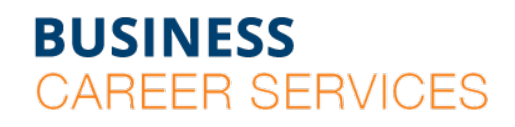

SGMH 1401 • 657-278-8738